## じょうほく投信インターネットサービス ーお申し込みからサービスご利用開始までの流れー

新規にご利用をされるお客さまは窓口でのお手続きが必要となります。

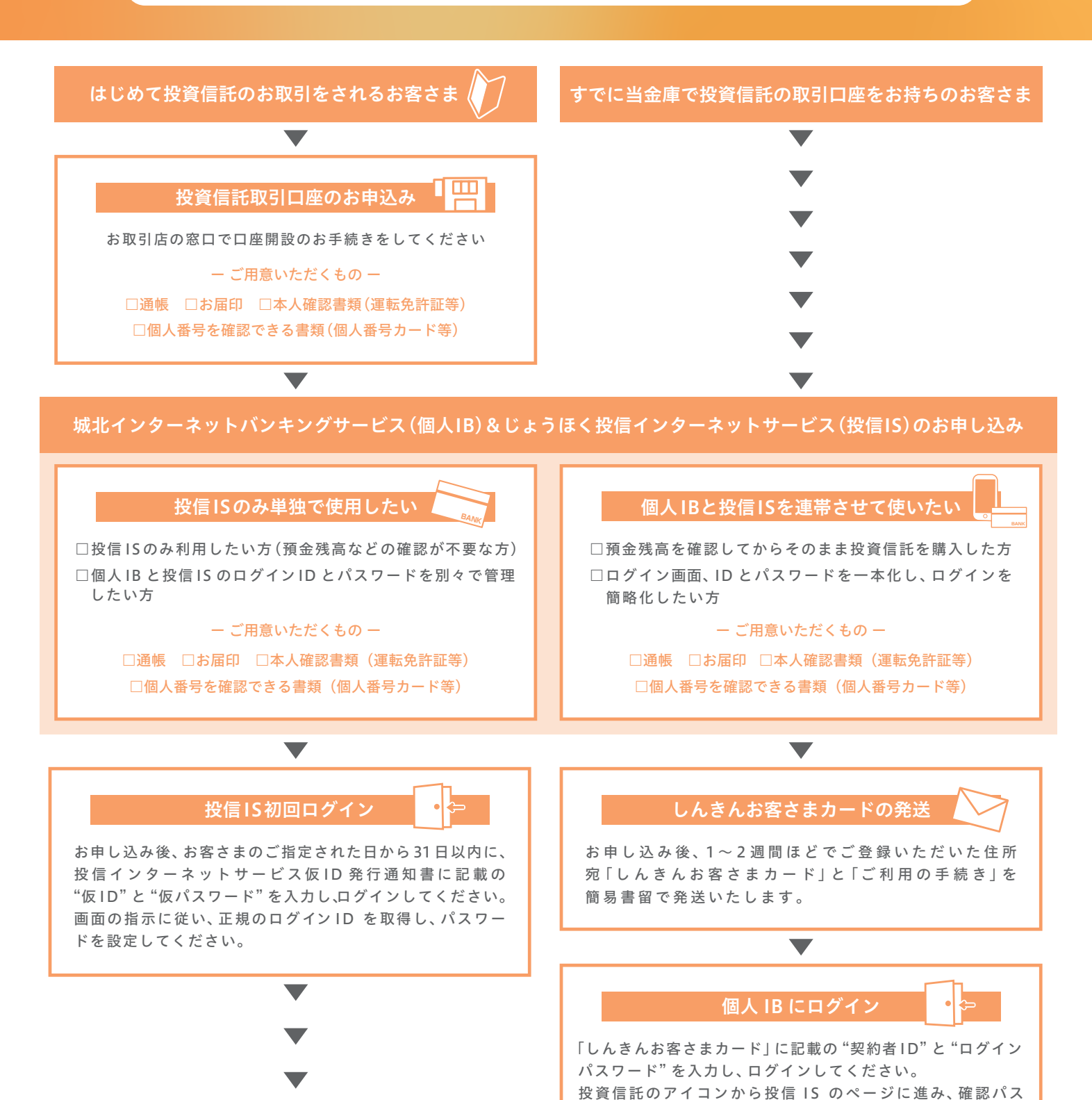

ご利用スタート!

ワードを設定してください。

お問い合わせ

国際資金部 資金管理グループ 電話番号:0120-276-251 受付時間:9:00~17:00(当金庫休業日を除きます)